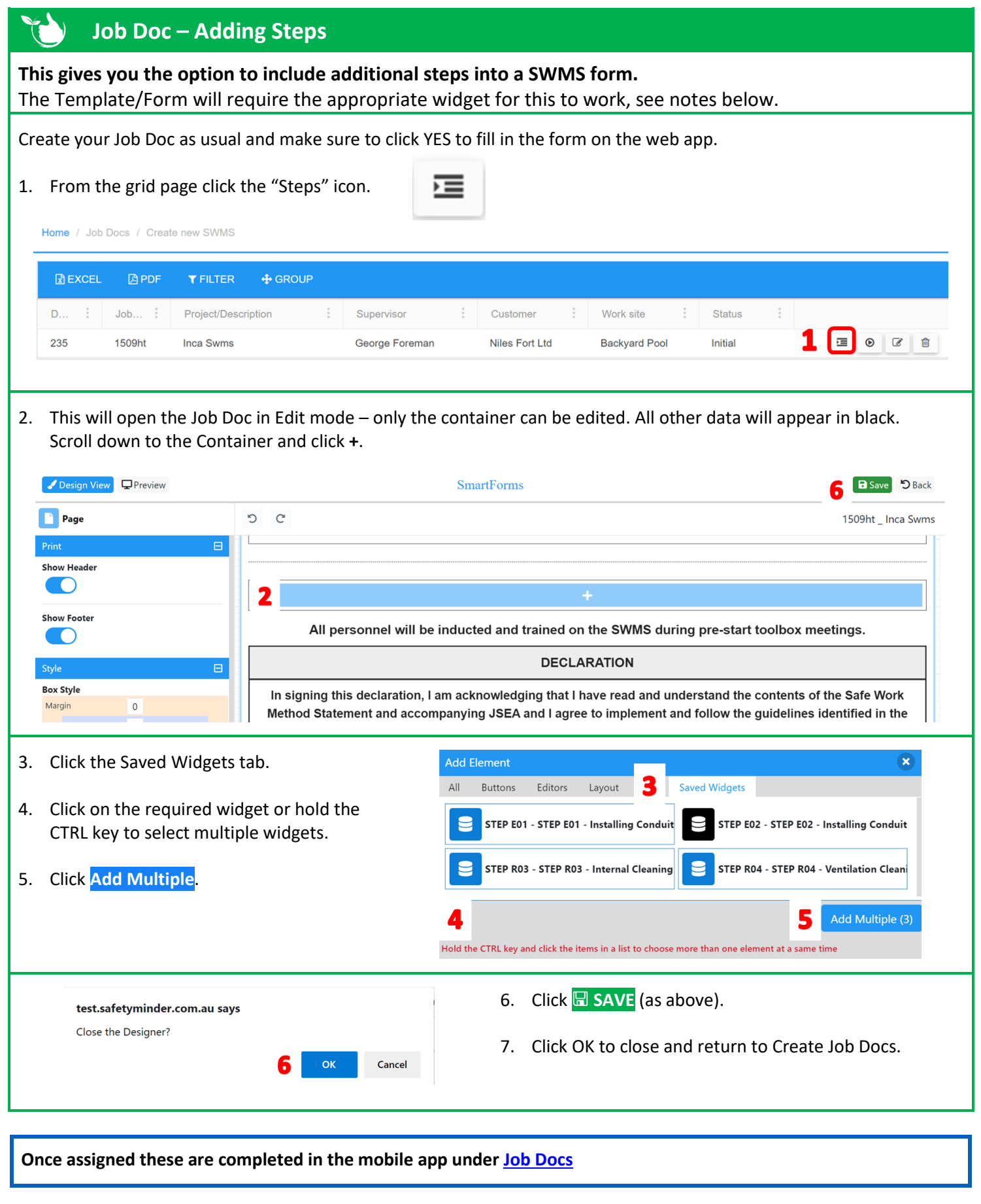

Contd/...

## NOTES:

- 1. The Template/Form must have a container in order to add steps. This will appear blank when creating the form.
- 2. In the properties scroll down to the binding section and add "Steps" to the tag.

|                                                                        | SmartForm    | S                | B Save D Bac                                                                         |  |  |
|------------------------------------------------------------------------|--------------|------------------|--------------------------------------------------------------------------------------|--|--|
| ື ຕ                                                                    |              | Title: Add Steps | eps Document ID: AAS01                                                               |  |  |
|                                                                        | with content |                  |                                                                                      |  |  |
|                                                                        |              |                  |                                                                                      |  |  |
|                                                                        |              |                  |                                                                                      |  |  |
|                                                                        |              |                  |                                                                                      |  |  |
|                                                                        |              |                  |                                                                                      |  |  |
| L <b>-</b>                                                             |              |                  |                                                                                      |  |  |
| All personnel will be inducted and trained on tstart toolbox meetings. |              |                  |                                                                                      |  |  |
| DECLAF                                                                 |              |                  |                                                                                      |  |  |
|                                                                        | ວ c          | SmartForm        | SmartForms  C C Title: Add Steps  With content C C C C C C C C C C C C C C C C C C C |  |  |

• Only Widgets with type STEPS will be displayed under Saved Widgets for inclusion.

Home / Administration / Templates / Widgets

| EXCEL       | 🕒 PDF | <b>T</b> FILT | TER 🕂   | GROUP        | Superseded             | Hide Version     | s 🗌 |       |
|-------------|-------|---------------|---------|--------------|------------------------|------------------|-----|-------|
| Search      |       |               |         |              |                        |                  |     |       |
| Document ID | :     | V :           | Title 🕇 |              |                        |                  |     | Туре  |
| STEP E01    |       | 1             | STEP EC | 1 - Install  | ing Conduit Prior to I | Pouring Concrete | ,   | STEPS |
| STEP E02    |       | 1             | STEP EC | 02 - Install | ing Conduit in the Gr  | round            |     | STEPS |
| STEP R03    |       | 1             | STEP R  | )3 - Intern  | al Cleaning Of Ductv   | vork             |     | STEPS |

Safetyminder Knowledge Base - Copyright of Trans-Tasman Pty Ltd

May-21